V1.3-16.04.2024

## **E.ON Virtual Workplace**

**Quick Start Guide** 

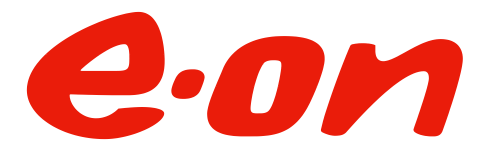

#### Chose your language | Bitte wähle Deine Sprache

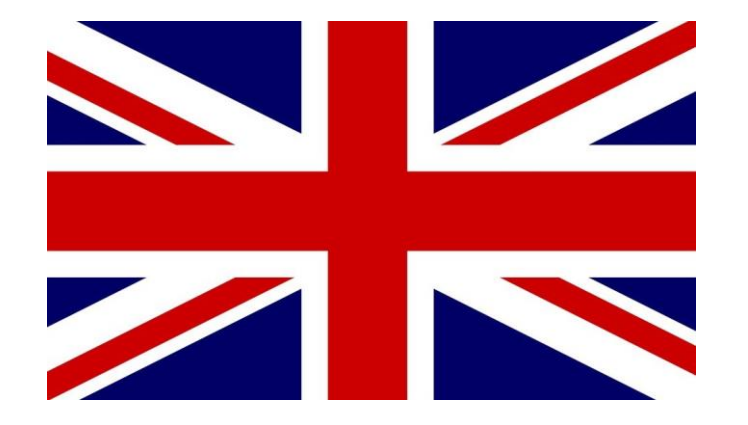

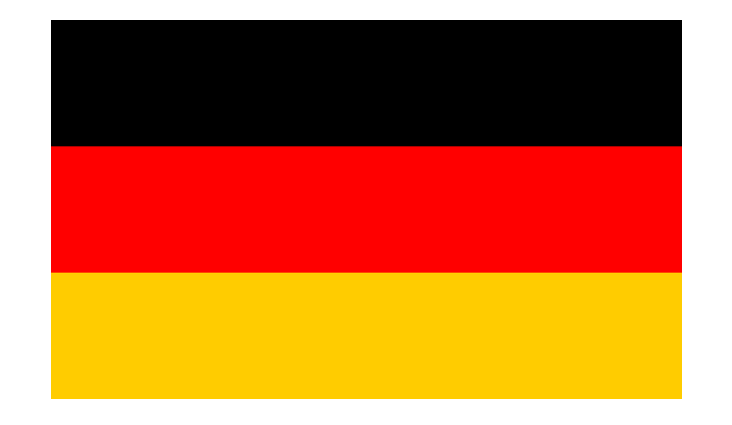

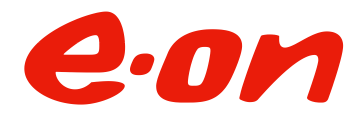

#### Let's get started!

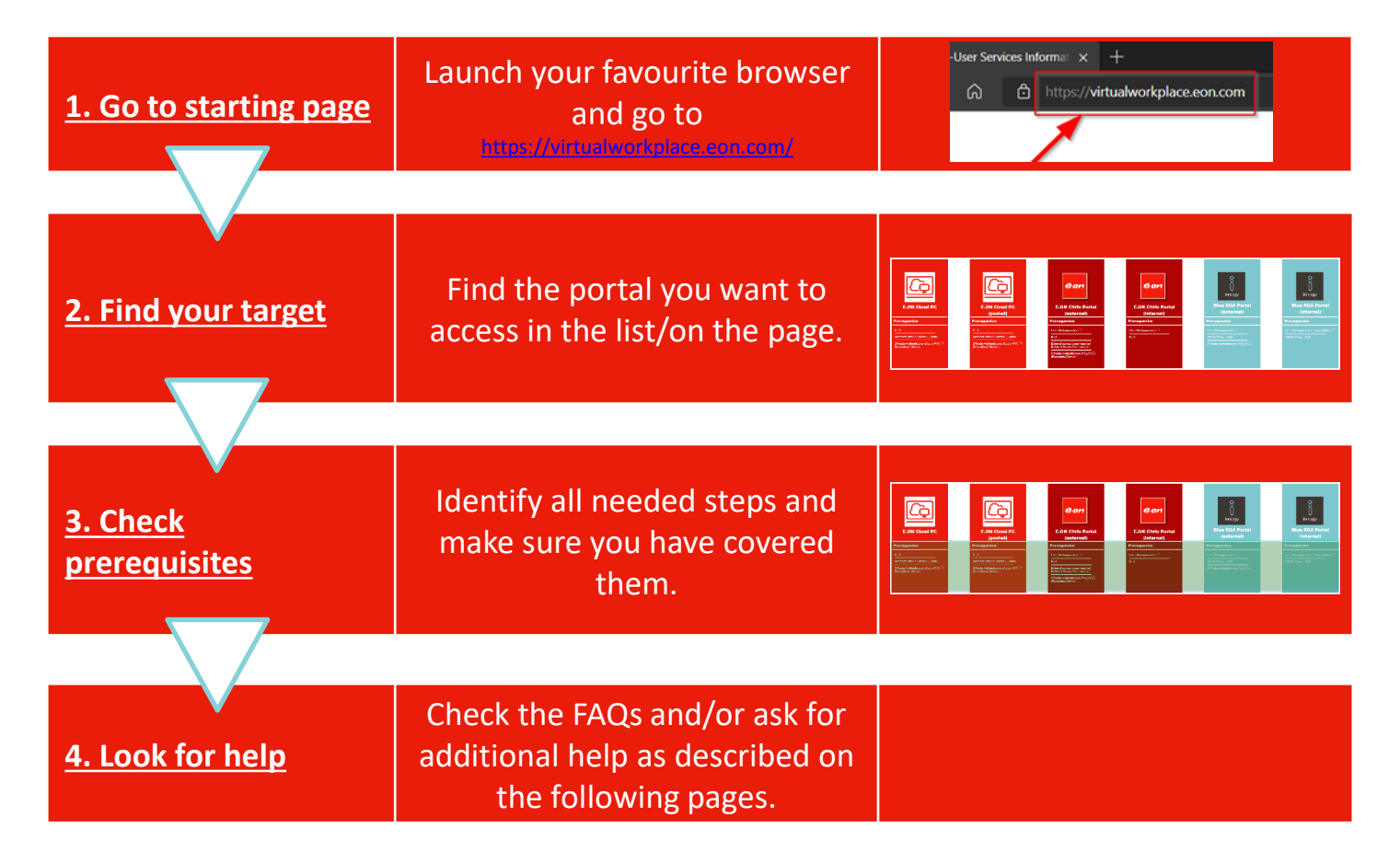

## 1. Go to starting page

Launch your favorite browser and go to <a href="https://virtualworkplace.eon.com/">https://virtualworkplace.eon.com/</a>

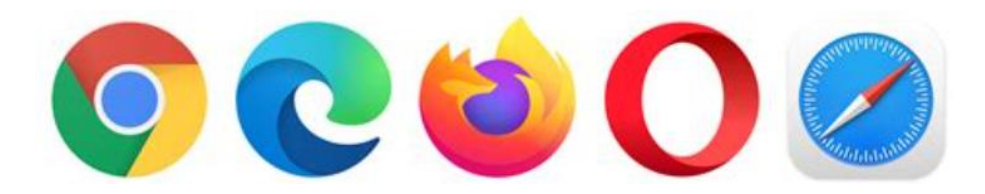

This web page is available on the public internet. You don't need any credentials to access it!

### 2. Find your target – Select the right portal

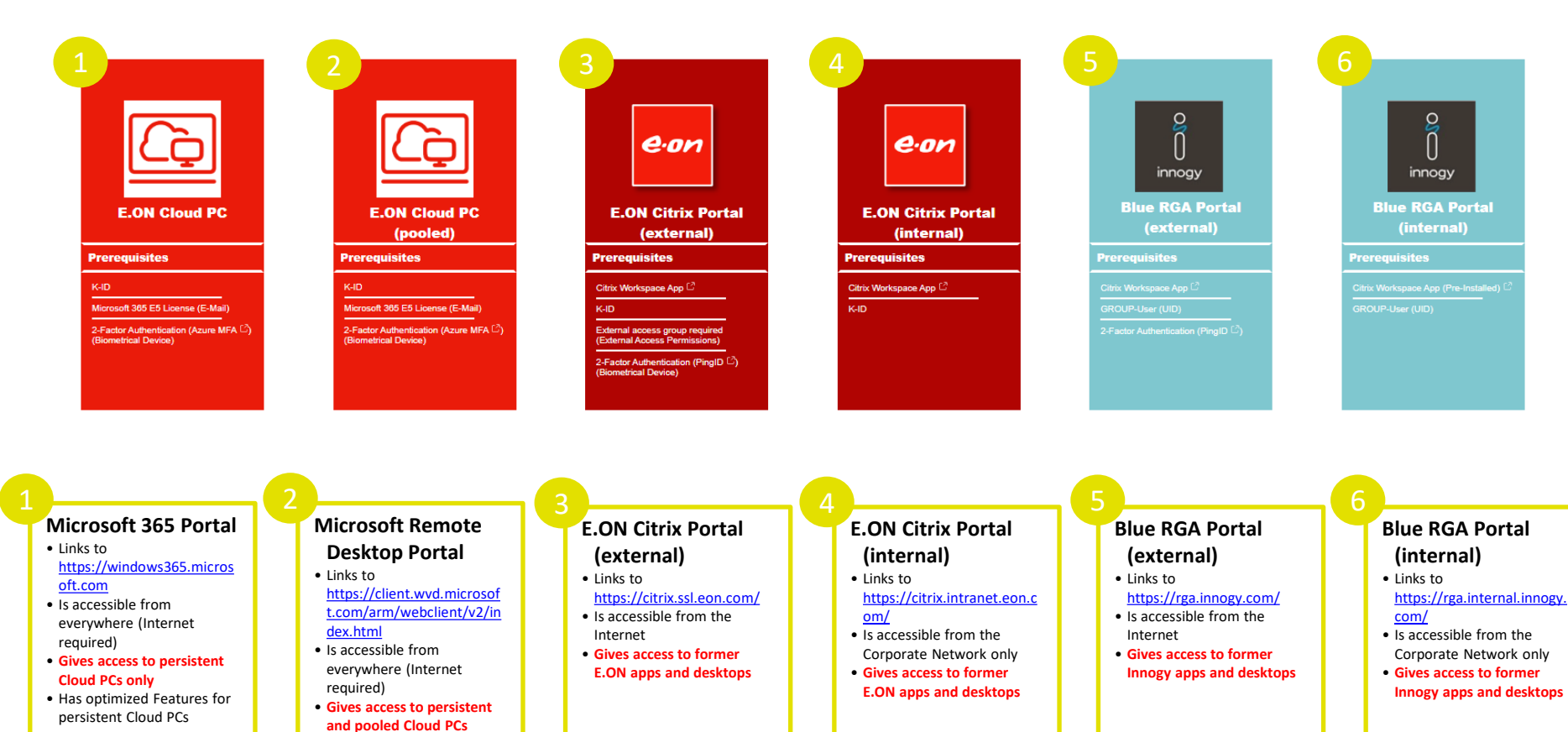

| ٢ |  |
|---|--|

E.ON Cloud PC

Prerequisites

IX ID

Microsoft 365 E5 License (E-Mail)

2-Factor Authentication (Azure MFA <sup>[2]</sup>) (Biometrical Device)

| Prerequisite                                                           | Details                                                                                                    | Links                                                                                                    |
|------------------------------------------------------------------------|----------------------------------------------------------------------------------------------------|----------------------------------------------------------------------------------------------------|
| Completed request for a "New Cloud PC"                                 | You need to order a Cloud PC. <b>Please note that there are prerequisites to be fulfilled for a user account to be able to receive a Cloud PC</b> . Details can be found in the user guide document. | <ul> <li>This is the according <u>ServiceHub order item</u>.</li> <li><u>User guide document</u> (ask your E.ON internal contact if you don't have access)</li> </ul>                                                               |
| □ You must know your E.ON <b>KID</b>                                   | You will need a user name and password. You will receive this during the onboarding. In case of doubt, please check with your manager or IT coordinator.                                             |                                                                                                    |
| You must know the <b>password</b> for your KID                         | Call GSD if you still need to obtain one.                                                                                                    | <u>GSD contact details</u>                                                                                                    |
| Configure "Multi Factor Authentication"<br>(MFA) for your KID with AAD | You will need the MS Authenticator app on your smartphone or a Yubikey.                                                                                                    | <ul> <li>Visit<br/><u>https://mysignins.microsoft.com/security-</u><br/><u>info</u> to configure MFA.</li> <li><u>MFA instructions for new joiners</u> (ask your<br/>E.ON internal contact if you don't have<br/>access)</li> </ul> |
| Read the user guide document                                           | Read the user guide document to get more details<br>(e.g. available client apps, self services and FAQ) –<br>ask your E.ON contact to provide you the document<br>if you can't access it yourself.   | <ul> <li><u>User guide document</u> (ask your E.ON internal contact if you don't have access)</li> </ul>                                                                                                    |

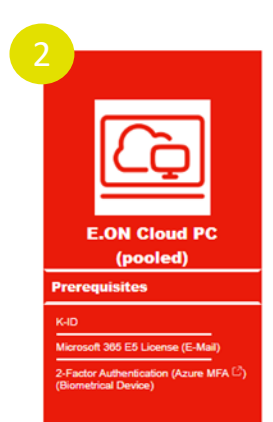

#### THE SERVICES ASSOCIATED WITH THIS PORTAL ARE NOT AVAILABLE YET

P

| Prerequisite                                                                        | Details                                                                                                    | Links                                                                                                    |
|-------------------------------------------------------------------------------------|----------------------------------------------------------------------------------------------------|----------------------------------------------------------------------------------------------------|
| Completed request for a virtual<br>desktop (VDI) or virtual application<br>(XenApp) | You need to order a desktop or application you want to access remotely using Citrix.                                                                                                    | <ul> <li><u>ServiceHub order item</u> for persistent VDIs</li> <li><u>ServiceHub order item</u> for pooled VDIs</li> <li><u>ServiceHub order item</u> for XenApps</li> </ul>                                                        |
| Citrix Workspace App installed on the local computer                                | This is the client software from Citrix. It is required to use<br>any of the <b>legacy (Citrix) published apps or desktop</b> . It<br>needs to be installed on your computer. Follow the link to<br>download it or use a search engine to find the download<br>from Citrix directly. E.ON managed devices have it installed<br>by default. | <u>Citrix Workspace download page</u>                                                                                                    |
| □ You must know your E.ON <b>KID</b>                                                | You will need a username and password. You will receive<br>this during the onboarding. In case of doubt, please check<br>with your manager or IT coordinator.                                                                                                    |                                                                                                    |
| You must know the <b>password</b> for your KID                                      | Call GSD if you still need to obtain one.                                                                                                    | <u>GSD contact details</u>                                                                                                    |
| Configure "Multi Factor<br>Authentication" (MFA) for your KID<br>with AAD           | You will need the MS Authenticator app on your smartphone or a Yubikey.                                                                                                    | <ul> <li>Visit<br/><u>https://mysignins.microsoft.com/security</u><br/><u>-info</u> to configure MFA.</li> <li><u>MFA instructions for new joiners</u> (ask<br/>your E.ON internal contact if you don't<br/>have access)</li> </ul> |
| External access permissions                                                         | This access is only available for permissioned users. You<br>(or your manager or IT coordinator) will need to order<br>external access permissions in ServiceHub. Please refer to                                                                                                    | ServiceHub order item for external access     permissions                                                                                                    |

|                                                               | Prerequisite                                                                     | Details                                                                                                    | Links                                                                                                    |
|---------------------------------------------------------------|----------------------------------------------------------------------------------|----------------------------------------------------------------------------------------------------|----------------------------------------------------------------------------------------------------|
| <b>E</b> .ON Citrix Portal                                    | Completed request for a virtual desktop<br>(VDI) or virtual application (XenApp) | You need to order a desktop or application you want to access remotely using Citrix.                                                                                                    | <ul> <li><u>ServiceHub order item</u> for persistent VDIs</li> <li><u>ServiceHub order item</u> for pooled VDIs</li> <li><u>ServiceHub order item</u> for XenApps</li> </ul> |
| (internal)<br>Prerequisites<br>Citrix Workspace App C<br>K-ID | Citrix Workspace App installed on the local computer                             | This is the client software from Citrix. It is required<br>to use any of the <b>legacy (Citrix) published apps or</b><br><b>desktop</b> . It needs to be installed on your computer.<br>Follow the link to download it or use a search<br>engine to find the download from Citrix directly.<br>E.ON managed devices have it installed by default. | <u>Citrix Workspace download page</u>                                                                                                    |
|                                                               | □ You must know your E.ON <b>KID</b>                                             | You will need a username and password. You will receive this during the onboarding. In case of doubt, please check with your manager or IT coordinator.                                                                                                    |                                                                                                    |
|                                                               | □ You must know the <b>password</b> for your KID                                 | Call GSD if you still need to obtain one.                                                                                                    | <u>GSD contact details</u>                                                                                                    |
|                                                               | □ Access to the <b>E.ON corporate network</b>                                    | This access is only available if you are already<br>connected to the E.ON internal network. Hence<br>you must be using an E.ON managed device with<br>Zscaler, a similar VPN solution or your company has<br>site2site VPN connection with E.ON.                                                                                                  |                                                                                                    |

O innogy Blue RGA Portal (external)

Prerequisites

Citrix Workspace App

GROUP-User (UID)

2-Factor Authentication (PingID

| Prerequisite                                                                     | Details                                                                                                    | Links                                                                                                    |
|----------------------------------------------------------------------------------|----------------------------------------------------------------------------------------------------|----------------------------------------------------------------------------------------------------|
| Completed request for a virtual desktop<br>(VDI) or virtual application (XenApp) | You need to order a desktop or application you want to access remotely using Citrix.                                                                                                    | <ul> <li><u>ServiceHub order item</u> for persistent VDIs</li> <li><u>ServiceHub order item</u> for pooled VDIs</li> <li><u>ServiceHub order item</u> for XenApps</li> </ul>                                                                        |
| Citrix Workspace App installed on the local computer                             | This is the client software from Citrix. It is required<br>to use any of the <b>legacy (Citrix) published apps or</b><br><b>desktop</b> . It needs to be installed on your computer.<br>Follow the link to download it or use a search<br>engine to find the download from Citrix directly.<br>E.ON managed devices have it installed by default. | <u>Citrix Workspace download page</u>                                                                                                    |
| You must know your GROUP User (UID)<br>and E.ON KID                              | You will need a username and password. You will<br>receive this during the onboarding. In case of<br>doubt, please check with your manager or IT<br>coordinator.                                                                                                    |                                                                                                    |
| You must know the <b>password</b> for your UID and KID                           | Call GSD if you still need to obtain one.                                                                                                    | <u>GSD contact details</u>                                                                                                    |
| Configure "Multi Factor Authentication"<br>(MFA) for your KID with AAD or PingID | It depends on your account setup whether you<br>need to use PingID or AAD MFA. Ask your IT<br>coordinator if you need help.<br>You will need the MS Authenticator/PingID app on<br>your smartphone or a Yubikey.                                                                                                    | <ul> <li>Visit <u>https://mysignins.microsoft.com/security-info</u> to configure MFA.</li> <li><u>MFA instructions for new joiners</u> (ask your E.ON internal contact if you don't have access)</li> <li><u>FAQ – How to use PingID</u></li> </ul> |

O innogy Blue RGA Portal (internal)

Prerequisites

Citrix Workspace App (Pre-Installed)

| Prerequisite                                                                     | Details                                                                                                    | Links                                                                                                    |
|----------------------------------------------------------------------------------|----------------------------------------------------------------------------------------------------|----------------------------------------------------------------------------------------------------|
| Completed request for a virtual desktop<br>(VDI) or virtual application (XenApp) | You need to order a desktop or application you want to access remotely using Citrix.                                                                                                    | <ul> <li><u>ServiceHub order item</u> for persistent VDIs</li> <li><u>ServiceHub order item</u> for pooled VDIs</li> <li><u>ServiceHub order item</u> for XenApps</li> </ul> |
| Citrix Workspace App installed on the local computer                             | This is the client software from Citrix. It is required<br>to use any of the <b>legacy (Citrix) published apps or</b><br><b>desktop</b> . It needs to be installed on your computer.<br>Follow the link to download it or use a search<br>engine to find the download from Citrix directly.<br>E.ON managed devices have it installed by default. | <u>Citrix Workspace download page</u>                                                                                                    |
| You must know your GROUP User (UID)                                              | You will need a username and password. You will receive this during the onboarding. In case of doubt, please check with your manager or IT coordinator.                                                                                                    |                                                                                                    |
| □ You must know the <b>password</b> for your UID                                 | Call GSD if you still need to obtain one.                                                                                                    | <u>GSD contact details</u>                                                                                                    |
| Access to the <b>E.ON corporate network</b>                                      | This access is only available if you are already<br>connected to the E.ON internal network. Hence<br>you must be using an E.ON managed device with<br>Zscaler, a similar VPN solution or your company has<br>site2site VPN connection with E.ON.                                                                                                  |                                                                                                    |

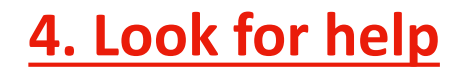

- 1. Check out the FAQ on the next page and the help and links section on https://virtualworkplace.eon.com/
- 2. The Global Service Desk (GSD) is able to help:

| Country        | Toll Free Number | International number |
|----------------|------------------|----------------------|
| Czech Republic | +420800700263    | +49 711 21768019     |
| Germany        | +498006273108    | +49 711 21768019     |
| Hungary        | +3680180461      | +49 711 21768019     |
| Italy          | +39800694282     | +49 711 21768019     |
| Romania        | +40800672415     | +49 711 21768019     |
| Sweden         | +46201203038     | +49 711 21768019     |
| United Kingdom | +448000265136    | +49 711 21768019     |

- 3. Ask your IT Coordinator, BIT representative or manager for support.
  - He or she will be able to access the detailed info on our <u>internal SharePoint</u> and <u>Connect intranet</u> <u>community</u>! You can also access these pages from within your virtual applications and desktops!
- 4. Connect directly with us via email. Our shared team mailbox is <u>VirtualWorkplace@eon.com</u>.
  - Please make sure you have tried steps 1 to 3 first.

- 1. How to use Microsoft Authenticator (Azure MFA)
- 2. Can I use Apps to connect to my Cloud PCs?
- 3. Clipboard, USB devices, local drives and local printers don't work on external access
- 4. Keyboard layout is causing issues in Citrix Sessions
- 5. "Cannot complete request" error message

# FAQ – How to use Microsoft Authenticator (Azure MFA)

Microsoft Azure MFA is a solution for 2-Factor-Authentication. There are multiple devices and options available to be used as the second factor. Please refer to the documentation linked below for instructions and more details.

<u>Additional remark:</u> If you chose to use a smartphone with the Microsoft Autzenticator app as a second factor you might need to **enable biometric authentication** on that device to be able to use it for E.ON 2-Factor-Authentication.

#### **Useful links:**

- <u>Multi-Factor Authentication (MFA) User Guide</u> (Existing User)
- <u>Multi-Factor Authentication (MFA) User Guide</u> (for New Joiner)
- Multi-Factor Authentication (MFA) with YubiKey User Guide

# FAQ – Can I use Apps to connect to my Cloud PCs?

Apps to access your Cloud PCs exits for several platforms including Windows, macOS, iOS, iPadOS, Linux. Details can be found in the according <u>User</u> guide document.

- Windows 365 App
  - Can be used to access all persistent Cloud PCs only
  - Is optimized and works best for persistent Cloud PCs
  - You can find the Windows 365 in the Company Portal on all E.ON Modern Workplace Clients
  - The Windows 365 App is availabe in the Microsoft Windows Store
- Remote Desktop Client
  - Can be used for all Cloud PCs (persistent, pooled and Multi-Session)
  - You can find the Remote Desktop Client in the Company Portal on E.ON Modern Workplace Clients
  - The Remote Desktop Client is available for Download for several platforms on both Portals Cloud PCs Portals accessible through
     <a href="https://virtualworkplace.eon.com">https://virtualworkplace.eon.com</a>
- Remote Desktop App

٠

The Remote Desktop App is available for Download on Apple Store and Google Store to be used to access all Cloud PCs on mobile Devices

## FAQ – Limitations on external access (clipboard, USB devices, local drives, local printers)

If you are using the E.ON external portal (option 1 or 3 on the "find your target" page), you might experience certain limitations with regards to data exchange with your local device. These are:

- Clipboard redirection you will not be able to copy/paste files or text from/to your local device into/from your virtual app or desktop.
- **USB devices** locally attached devices will not be available within your virtual app or desktop.
- **local drives** your local PC drives will not be available within your virtual app or desktop
- Local printers also these will not be available within your virtual app or desktop (This is not applying to Cloud PCs).

All these restrictions are applied due to security reasons. It is possible to request to override these restrictions by raising the according order in ServiceHub. Please refer to our <u>Ordering Guide</u> for details.

## FAQ – Keyboard Layout in Citrix Sessions

In case you have issues with your password, it's worth to check the keyboard layout settings within the Citrix Workspace app. These might look a bit different, depending on the version you are using.

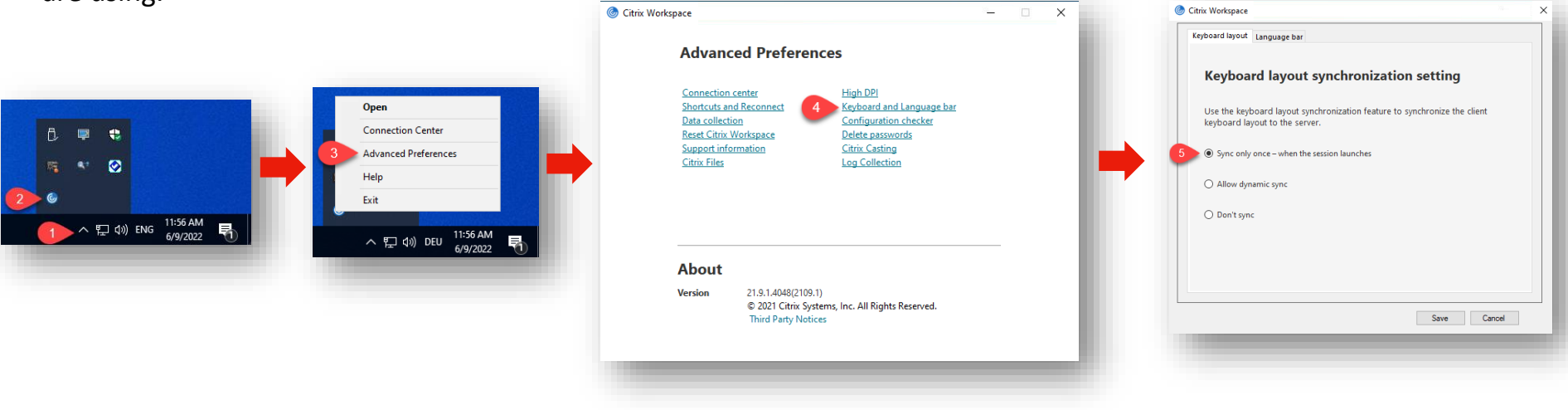

Make sure that your local keyboard layout is synchronized with your session.

# FAQ – Error message "Cannot complete your request"

If you see this error messagen, there might be multiple and different reasons.

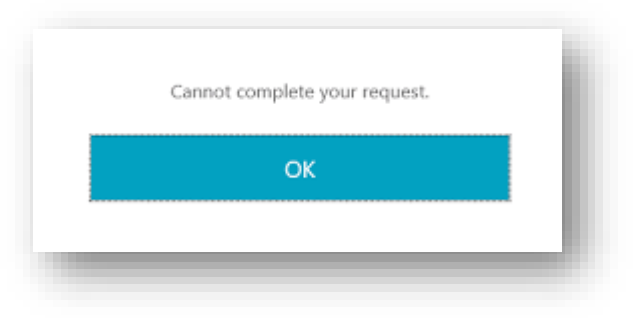

We suggest to try the following:

- 1. Maybe you misspelled the password? Try again. If this doesn't work, try using the incognito/private mode of your browser
- 2. Check the keyboard layout as decribed on the slide before.
- 3. If you're connecting via the external URL(citrix.ssl...), check that you are enrolled to Microsoft Authenticator see pre-requisites page for more info
- 4. Contact the GSD to get your account unlocked and/or password reset.

# FAQ – Additional articles to be found on Connect

More useful descriptions can be found in our Connect community here.

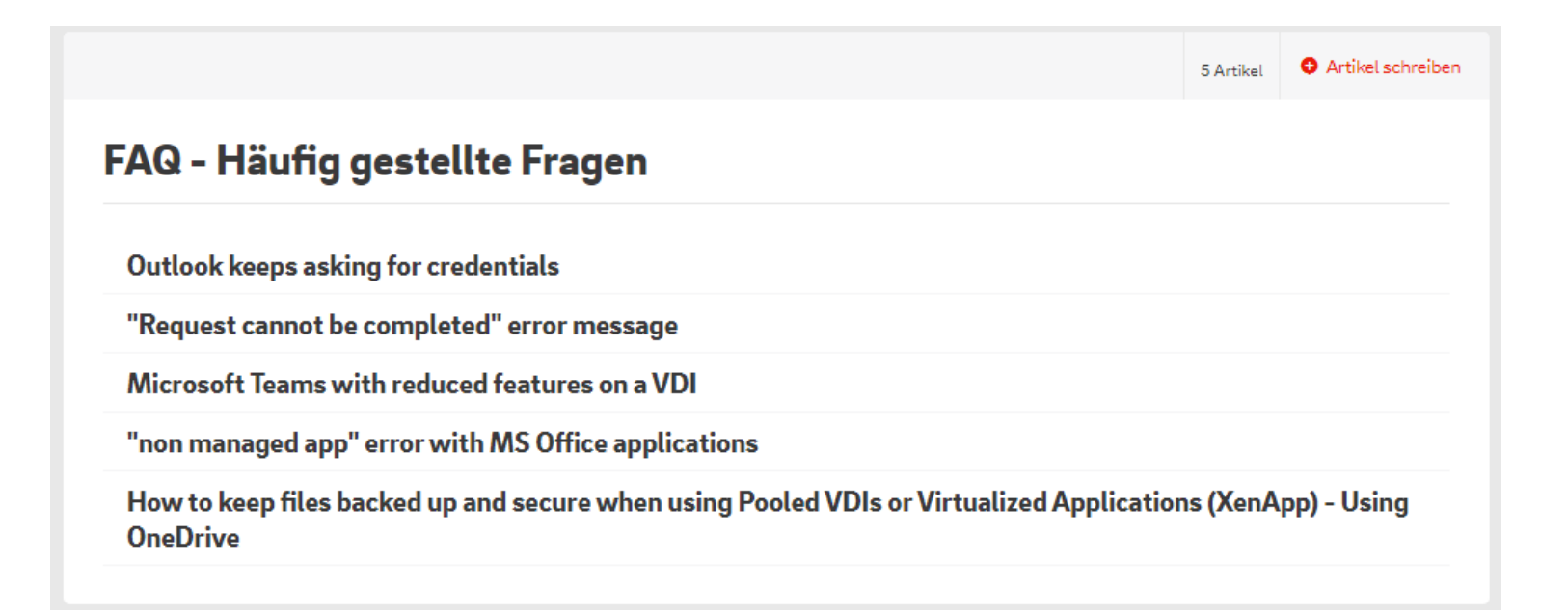

#### Lass uns anfangen!

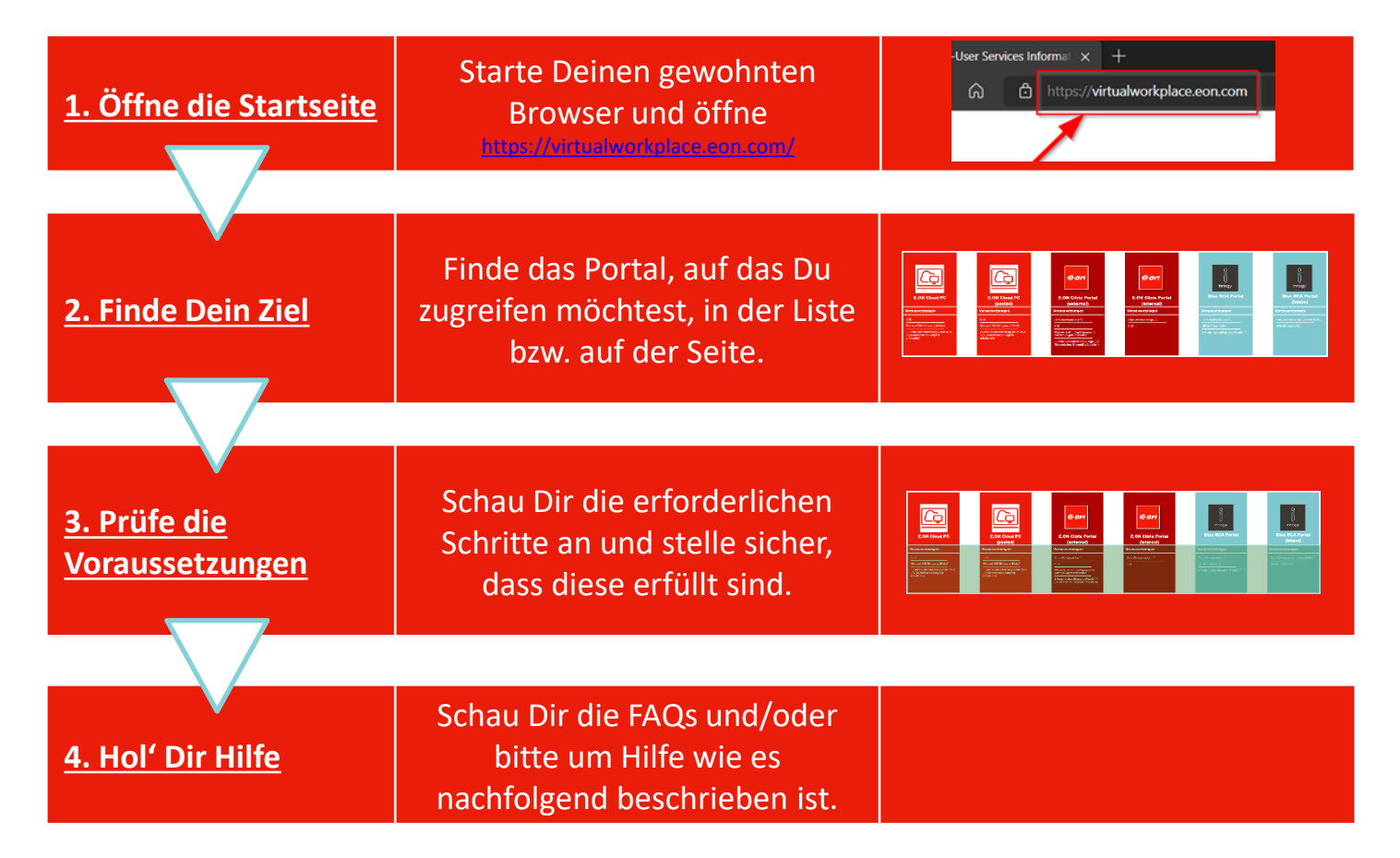

## 1. Öffne die Startseite

Starte Deinen gewohnten Browser und öffne https://virtualworkplace.eon.com/

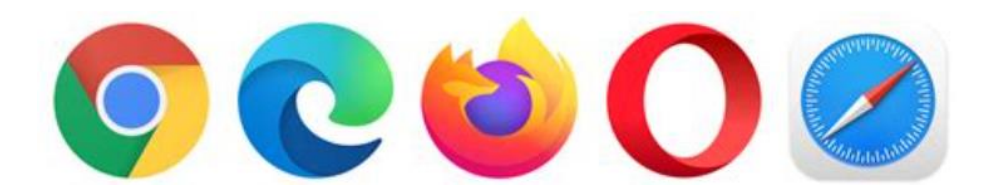

Diese Seite ist öffentlich im Internet erreichbar. Es werden keine Anmeldedaten für den Zugriff benötigt!

#### 2. Finde Dein Ziel – Wähle das richtige Portal

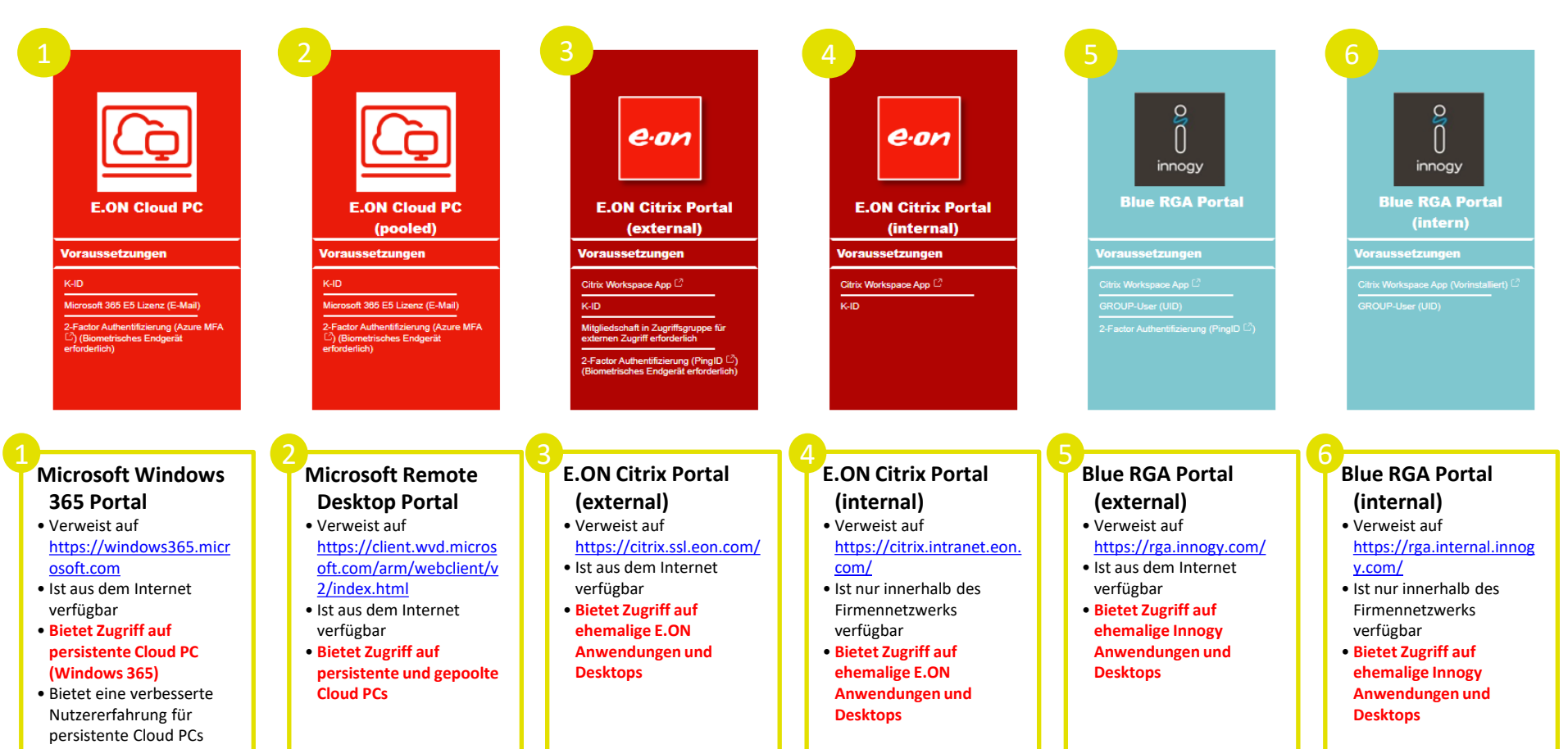

| ٢ |
|---|

E.ON Cloud PC

Prerequisites

K ID

Microsoft 365 E5 License (E-Mail)

2-Factor Authentication (Azure MFA <sup>(2)</sup>) (Biometrical Device)

| Voraussetzung                                                                   | Details                                                                                                    | Links                                                                                                    |
|---------------------------------------------------------------------------------|----------------------------------------------------------------------------------------------------|----------------------------------------------------------------------------------------------------|
| Abgeschlossene Bestellung f ür einen<br>"Neuen Cloud PC"                        | Es muss eine Bestellung für einen Cloud PC<br>ausgeführt werden. <b>Bitte beachte, dass ein</b><br><b>Benutzerkonto weitere Voraussetzungen erfüllen</b><br><b>muss, damit einen Cloud PC bestellt werden kann</b> .<br>Details finden sich in der Benutzeranleitung. | <ul> <li>Dies ist der zugehörige <u>ServiceHub</u><br/><u>Bestellartikel</u>.</li> <li><u>Benutzeranleitung</u> (frage Deinen E.ON-<br/>internen Kontakt, falls Du keinen Zugriff hast)</li> </ul>                                               |
| Du musst Deine E.ON <b>KID</b> wissen                                           | Du benötigst einen Benutzernamen und ein<br>Passwort. Diese erhältst Du im Rahmen des<br>Onboardings. Im Zweifelsfall wende Dich bitte an<br>Deinen Ansprechpartner oder IT-Koordinator.                                                                              |                                                                                                    |
| Du musst das <b>Passwort</b> zu Deiner KID kennen                               | Bitte melde Dich beim GSD, wenn Du noch ein<br>Passwort benötigst.                                                                                                    | <u>GSD Kontaktdetails</u>                                                                                                    |
| Konfiguriere "Multi Faktor<br>Authentifizierung" (MFA) für Deine KID<br>mit AAD | Du benötigst die MS Authenticator App auf Deinem<br>Smartphone oder einen Yubikey.                                                                                                    | <ul> <li>Besuche<br/><u>https://mysignins.microsoft.com/security-</u><br/><u>info</u> um MFA einzurichten.</li> <li><u>MFA Anleitung für Neueinsteiger</u> (frage<br/>Deinen E.ON-internen Kontakt, falls Du<br/>keinen Zugriff hast)</li> </ul> |
| Lies die Benutzeranleitung                                                      | Read the user guide document to get more details<br>(e.g. available client apps, self services and FAQ) –<br>ask your E.ON contact to provide you the document<br>if you can't access it yourself.                                                                    | <ul> <li><u>Benutzeranleitung</u> (frage Deinen E.ON-<br/>internen Kontakt, falls Du keinen Zugriff hast)</li> </ul>                                                                                                    |

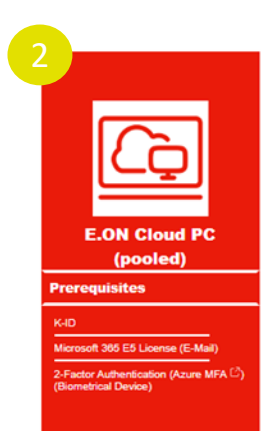

#### DIE SERVICES, DIE ZU DIESEM PORTAL GEHÖREN SIND DERZEIT NICHT VERFÜGBAR

|                                                                                                    | Voraussetzung                                                                                         | Details                                                                                                    | Links                                                                                                    |
|----------------------------------------------------------------------------------------------------|----------------------------------------------------------------------------------------------------|----------------------------------------------------------------------------------------------------|----------------------------------------------------------------------------------------------------|
| Contraction of the second second seco | Abgeschlossene Bestellung f ür einen<br>virtuellen Desktop (VDI) oder virtuelle<br>Anwendung (XenApp) | Du musst einen Desktop oder eine Anwendung bestellen,<br>auf die Du mit Citrix remote zugreifen möchten                                                                                                    | <ul> <li><u>ServiceHub Bestellartikel</u> für persistent VDIs</li> <li><u>ServiceHub Bestellartikel</u> für pooled VDIs</li> <li><u>ServiceHub Bestellartikel</u> für XenApps</li> </ul>                                                         |
|                                                                                                    | Citrix Workspace App auf dem lokalen<br>Computer installiert                                          | Dies ist die Client App von Citrix. Sie ist für die Nutzung<br>der <b>älteren (Citrix) veröffentlichten Apps oder Desktops</b><br>erforderlich und muss auf Deinem Computer installiert<br>sein. Folge dem Link, um sie herunterzuladen oder suche<br>im Internet direkt nach dem Download bei Citrix. Auf<br>E.ON-verwalteten Geräten ist sie id.R. bereits installiert. | <u>Citrix Workspace Download-Seite</u>                                                                                                    |
|                                                                                                    | Du musst Deine E.ON <b>KID</b> wissen                                                                 | Du benötigst einen Benutzernamen und ein Passwort.<br>Diese erhältst Du im Rahmen des Onboardings. Im<br>Zweifelsfall wende Dich bitte an Deinen Ansprechpartner<br>oder IT-Koordinator.                                                                                                    |                                                                                                    |
|                                                                                                    | Du musst das Passwort zu Deiner KID kennen                                                            | Bitte melde Dich beim GSD, wenn Du noch ein Passwort benötigst.                                                                                                    | <u>GSD Kontaktdetails</u>                                                                                                    |
|                                                                                                    | Konfiguriere "Multi Faktor<br>Authentifizierung" (MFA) für Deine KID<br>mit AAD                       | Du benötigst die MS Authenticator App auf Deinem<br>Smartphone oder einen Yubikey.                                                                                                    | <ul> <li>Besuche<br/><u>https://mysignins.microsoft.com/security-</u><br/><u>info</u> um MFA einzurichten.</li> <li><u>MFA Anleitung für Neueinsteiger</u> (frage<br/>Deinen E.ON-internen Kontakt, falls Du<br/>keinen Zugriff hast)</li> </ul> |
|                                                                                                    | Externe Zugriffsberechtigungen                                                                        | Dieser Zugriff ist nur für berechtigte Benutzer verfügbar.<br>Du (oder Dein Manager oder IT-Koordinator) musst<br>externe Zugriffsberechtigungen im ServiceHub bestellen.<br>Weitere Informationen findsst Du in unserem<br>Bestellleitfaden auf unserem SharePoint.                                                                                                    | <u>ServiceHub Bestellartikel für externe</u> <u>Zugriffrechte</u>                                                                                                    |

e

E.ON (i Prerequisi Citrix Workspa K-ID

| Voraussetzung                                                                                         | Details                                                                                                    | Links                                                                                                    |
|----------------------------------------------------------------------------------------------------|----------------------------------------------------------------------------------------------------|----------------------------------------------------------------------------------------------------|
| Abgeschlossene Bestellung f ür einen<br>virtuellen Desktop (VDI) oder virtuelle<br>Anwendung (XenApp) | Du musst einen Desktop oder eine Anwendung<br>bestellen, auf die Du mit Citrix remote zugreifen<br>möchten                                                                                                    | <ul> <li><u>ServiceHub Bestellartikel</u> für persistent VDIs</li> <li><u>ServiceHub Bestellartikel</u> für pooled VDIs</li> <li><u>ServiceHub Bestellartikel</u> für XenApps</li> </ul> |
| Citrix Workspace App auf dem lokalen<br>Computer installiert                                          | Dies ist die Client App von Citrix. Sie ist für die<br>Nutzung der <b>älteren (Citrix) veröffentlichten Apps</b><br><b>oder Desktops</b> erforderlich und muss auf Deinem<br>Computer installiert sein. Folge dem Link, um sie<br>herunterzuladen oder suche im Internet direkt<br>nach dem Download bei Citrix. Auf E.ON-<br>verwalteten Geräten ist sie id.R. bereits installiert. | <u>Citrix Workspace Download-Seite</u>                                                                                                    |
| Du musst Deine E.ON <b>KID</b> wissen                                                                 | Du benötigst einen Benutzernamen und ein<br>Passwort. Diese erhältst Du im Rahmen des<br>Onboardings. Im Zweifelsfall wende Dich bitte an<br>Deinen Ansprechpartner oder IT-Koordinator.                                                                                                    |                                                                                                    |
| Du musst das <b>Passwort</b> zu Deiner KID kennen                                                     | Bitte melde Dich beim GSD, wenn Du noch ein<br>Passwort benötigst.                                                                                                    | <u>GSD Kontaktdetails</u>                                                                                                    |
| Verbindung zum E.ON Firmennetzwerk                                                                    | Dieser Zugang ist nur verfügbar, wenn Du bereits<br>mit dem E.ON-internen Netzwerk verbunden bist.<br>Daher musst Du ein von E.ON verwaltetes Gerät<br>mit Zscaler oder eine ähnliche VPN-Lösung<br>verwenden oder Dein Unternehmen verfügt über<br>eine Site2Site-VPN-Verbindung mit E.ON.                                                                                          |                                                                                                    |

Dinnogy Blue RGA Portal (external)

Citrix Workspace App

GROUP-User (UID)

2-Factor Authentication (PingID (2)

| Voraussetzung                                                                                         | Details                                                                                                    | Links                                                                                                    |
|----------------------------------------------------------------------------------------------------|----------------------------------------------------------------------------------------------------|----------------------------------------------------------------------------------------------------|
| Abgeschlossene Bestellung f ür einen<br>virtuellen Desktop (VDI) oder virtuelle<br>Anwendung (XenApp) | Du musst einen Desktop oder eine Anwendung<br>bestellen, auf die Du mit Citrix remote zugreifen<br>möchten                                                                                                    | <ul> <li><u>ServiceHub Bestellartikel</u> für persistent VDIs</li> <li><u>ServiceHub Bestellartikel</u> für pooled VDIs</li> <li><u>ServiceHub Bestellartikel</u> für XenApps</li> </ul>                                                                                        |
| Citrix Workspace App auf dem lokalen<br>Computer installiert                                          | Dies ist die Client App von Citrix. Sie ist für die<br>Nutzung der <b>älteren (Citrix) veröffentlichten Apps</b><br><b>oder Desktops</b> erforderlich und muss auf Deinem<br>Computer installiert sein. Folge dem Link, um sie<br>herunterzuladen oder suche im Internet direkt<br>nach dem Download bei Citrix. Auf E.ON-<br>verwalteten Geräten ist sie id.R. bereits installiert. | <u>Citrix Workspace Download-Seite</u>                                                                                                    |
| Du must Deine GROUP User (UID) <u>und</u><br>E.ON KID kennen                                          | Du benötigst einen Benutzernamen und ein<br>Passwort. Diese erhältst Du im Rahmen des<br>Onboardings. Im Zweifelsfall wende Dich bitte an<br>Deinen Ansprechpartner oder IT-Koordinator.                                                                                                    |                                                                                                    |
| Du musst das <b>Passwort</b> f ür Deine UID <u>und</u><br>KID kennen                                  | Bitte melde Dich beim GSD, wenn Du noch ein<br>Passwort benötigst.                                                                                                    | <u>GSD Kontaktdetails</u>                                                                                                    |
| Konfigure "Multi FaKtor<br>Authentifizierung" (MFA) für your KID mit<br>AAD oder PingID               | Es hängt von der Einrichtung Deines Kontos ab, ob<br>Du PingID oder AAD MFA verwenden musst. Frage<br>Deinen IT-Koordinator, wenn Du Hilfe benötigst.<br>Du benötigst die MS Authenticator/PingID-App auf<br>Deinem Smartphone oder einen Yubikey.                                                                                                    | <ul> <li>Besuche <u>https://mysignins.microsoft.com/security-info</u><br/>um MFA einzurichten.</li> <li><u>MFA Anleitung für Neueinsteiger</u> (frage<br/>Deinen E.ON-internen Kontakt, falls Du<br/>keinen Zugriff hast)</li> <li><u>FAQ – Verwenden von PingID</u></li> </ul> |

Q () innogy Blue RGA Portal (internal)

Prerequisites

Citrix Workspace App (Pre-Installed) <sup>[2]</sup> GROUP-User (UID)

| Voraussetzung                                                                                        | Details                                                                                                    | Links                                                                                                    |
|----------------------------------------------------------------------------------------------------|----------------------------------------------------------------------------------------------------|----------------------------------------------------------------------------------------------------|
| Abgeschlossene Bestellung für einen<br>virtuellen Desktop (VDI) oder virtuelle<br>Anwendung (XenApp) | Du musst einen Desktop oder eine Anwendung<br>bestellen, auf die Du mit Citrix remote zugreifen<br>möchten                                                                                                    | <ul> <li><u>ServiceHub Bestellartikel</u> für persistent VDIs</li> <li><u>ServiceHub Bestellartikel</u> für pooled VDIs</li> <li><u>ServiceHub Bestellartikel</u> für XenApps</li> </ul> |
| Citrix Workspace App auf dem lokalen<br>Computer installiert                                         | Dies ist die Client App von Citrix. Sie ist für die<br>Nutzung der <b>älteren (Citrix) veröffentlichten Apps</b><br><b>oder Desktops</b> erforderlich und muss auf Deinem<br>Computer installiert sein. Folge dem Link, um sie<br>herunterzuladen oder suche im Internet direkt<br>nach dem Download bei Citrix. Auf E.ON-<br>verwalteten Geräten ist sie id.R. bereits installiert. | <u>Citrix Workspace Download-Seite</u>                                                                                                    |
| Du must Deine <b>GROUP User (UID)</b> kennen                                                         | Du benötigst einen Benutzernamen und ein<br>Passwort. Diese erhältst Du im Rahmen des<br>Onboardings. Im Zweifelsfall wende Dich bitte an<br>Deinen Ansprechpartner oder IT-Koordinator.                                                                                                    |                                                                                                    |
| Du musst das Passwort f ür Deine UID kennen                                                          | Bitte melde Dich beim GSD, wenn Du noch ein<br>Passwort benötigst.                                                                                                    | <u>GSD Kontaktdetails</u>                                                                                                    |
| Verbindung zum E.ON Firmennetzwerk                                                                   | Dieser Zugang ist nur verfügbar, wenn Du bereits<br>mit dem E.ON-internen Netzwerk verbunden bist.<br>Daher musst Du ein von E.ON verwaltetes Gerät<br>mit Zscaler oder eine ähnliche VPN-Lösung<br>verwenden oder Dein Unternehmen verfügt über<br>eine Site2Site-VPN-Verbindung mit E.ON.                                                                                          |                                                                                                    |

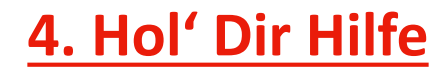

- 1. Schau Dir die FAQ auf der nächsten Seite und auf <u>https://virtualworkplace.eon.com/</u> an.
- 2. Der Global Service Desk (GSD) kann Dir weiterhelfen:

| Country        | Toll Free Number | International number |
|----------------|------------------|----------------------|
| Czech Republic | +420800700263    | +49 711 21768019     |
| Germany        | +498006273108    | +49 711 21768019     |
| Hungary        | +3680180461      | +49 711 21768019     |
| Italy          | +39800694282     | +49 711 21768019     |
| Romania        | +40800672415     | +49 711 21768019     |
| Sweden         | +46201203038     | +49 711 21768019     |
| United Kingdom | +448000265136    | +49 711 21768019     |

- 3. Frag Deinen IT-Koordinator, BIT-Verantwortlichen oder Vorgesetzten um Unterstützung.
  - Diese Personen sind in der Lage auf detaillierte Information auf unserem <u>internen</u> <u>SharePoint</u> und der <u>Connect Intranet Community</u> zuzugreifen! Du kannst diese Seiten ebenfalls über Deine virtuellen Anwendungen und Desktops erreichen!
- 4. Kontaktiere uns direkt per Email. Unsere Team-Mailbox ist <u>VirtualWorkplace@eon.com</u>.
  - Stelle sicher, dass Du zuerst die Schritte 1 bis 3 versucht hast.

- 1. Verwendung von Microsoft Authenticator (Azure MFA)
- 2. Kann ich Apps verwenden, um eine Verbindung zu meinen Cloud-PCs herzustellen?
- 3. Zwischenablage, USB-Geräte, lokale Laufwerke und lokale Drucker funktionieren nicht über den externen Zugang
- 4. Keyboard-Layout verursacht Probleme
- 5. Fehlermeldung "Anforderung kann nicht abgeschlossen werden"

## FAQ – Verwendung von Microsoft Authenticator (Azure MFA)

Azure MFA ist eine Lösung zur 2-Faktor-Authentifizierung. Es stehen mehrere Geräte und Optionen zur Verfügung, die als zweiter Faktor verwendet werden können. Anweisungen und weitere Details finden Sie in der unten verlinkten Dokumentation.

**Zusätzlicher Hinweis:** Wenn Du Dich für die Verwendung eines Smartphones mit der Microsoft Authenticator-App als zweitem Faktor entschieden hast, müsst Du möglicherweise die **biometrische Authentifizierung auf diesem Gerät aktivieren**, um es für die E.ON 2-Faktor-Authentifizierung verwenden zu können.

#### **Hilfreiche Links:**

- Microsoft Multi-Faktor-Authentifizierung (MFA) Anleitung (bestehende Benutzer)
- <u>Microsoft Multi-Faktor-Authentifizierung (MFA) Anleitung (neue Mitarbeiter)</u>
- Multi-Faktor-Authentifizierung (MFA) mit YubiKey Anleitung

# FAQ – Kann ich Apps verwenden, um eine Verbindung zu meinen Cloud-PCs herzustellen?

Apps für den Zugriff auf Deinen Cloud PCs existieren für diverse Plattformen, inkl. Windows, macOS, iOS, iPadOS, Linux. Details sind in der entsprechenden <u>Benutzeranleitung</u> zu finden.

- Windows 365-App
  - Kann nur für den Zugriff auf alle persistenten Cloud-PCs verwendet werden
  - Ist optimiert und funktioniert am besten für persistente Cloud-PCs
  - Windows 365 finden Sie im Unternehmensportal auf allen E.ON Modern Workplace Clients
  - Die Windows 365 App ist im Microsoft Windows Store verfügbar
- Remotedesktop-Client
  - Einsetzbar für alle Cloud-PCs (persistent, gepoolt und Multi-Session)
  - Den Remote Desktop Client finden Sie im Unternehmensportal auf E.ON Modern Workplace Clients.
  - Der Remotedesktop-Client steht für mehrere Plattformen auf beiden Portalen zum Download zur Verfügung: Cloud-PCs Portale, auf die über https://virtualworkplace.eon.com/ zugegriffen werden kann .
- Remotedesktop-App

٠

Die Remote Desktop App steht im Apple Store und Google Store zum Download zur Verfügung, um auf allen Cloud-PCs auf mobilen Geräten

# FAQ – Einschränkungen beim externen Zugriff (Zwischenablage, USB-Geräte, lokale Laufwerke, lokale Drucker)

Wenn Du das externe E.ON-Portal (Option 1 oder 3 auf der Seite "Ziel finden"), verwendest, können bestimmte Einschränkungen beim Datenaustausch mit Deinem lokalen Gerät auftreten. Diese sind:

- Weiterleitung der Zwischenablage Du kannst keine Dateien oder Text von/auf Dein lokales Gerät in/von Deiner virtuellen App oder Desktop kopieren/einfügen.
- **USB-Geräte** Lokal angeschlossene Geräte sind in Deiner virtuellen App oder Desktop nicht verfügbar.
- Lokale Laufwerke Deine lokalen PC-Laufwerke sind in Deiner virtuellen App oder Desktop nicht verfügbar.
- Lokale Drucker Auch diese sind nicht in Deiner virtuellen App oder Desktop verfügbar (Gilt nicht für Cloud PCs).

Alle diese Einschränkungen werden aus Sicherheitsgründen angewendet. Es ist möglich, die Überschreibung dieser Einschränkungen anzufordern, indem Du die entsprechende Bestellung im ServiceHub aufgibst. Weitere Details sind in unserem <u>Bestellleitfaden</u> zu finden.

## FAQ – Keyboard-Layout in Citrix-Sitzungen

Falls Du Probleme mit Deinem Passwort hast, lohnt es sich, die Einstellungen für das Tastaturlayout in der Citrix Workspace-App zu überprüfen. Diese können je nach verwendeter Version etwas anders aussehen.

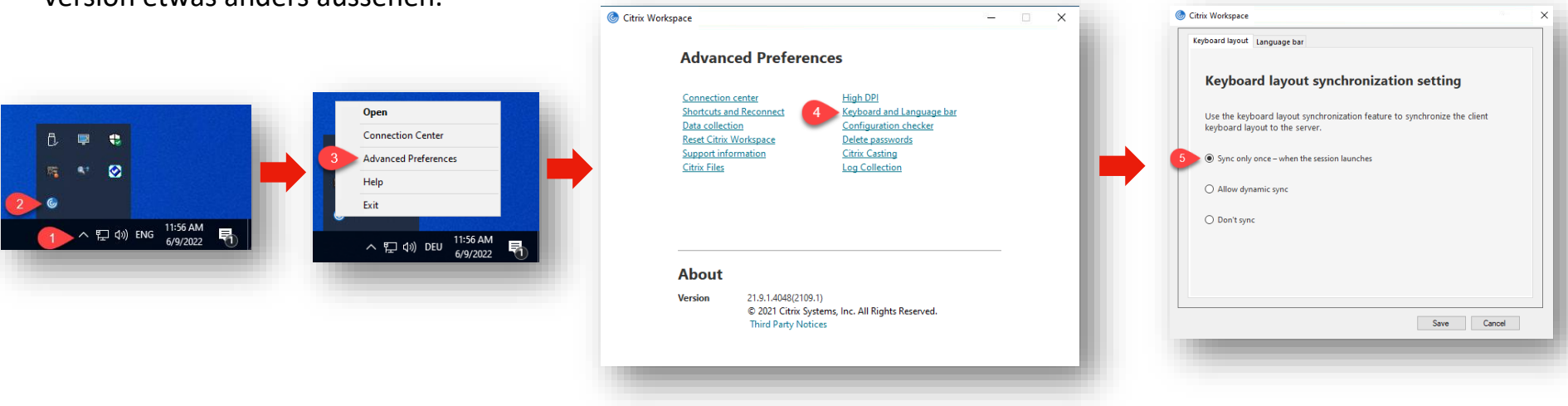

Stelle sicher, dass Dein lokales Tastaturlayout mit Deiner Sitzung synchronisiert wird.

## FAQ – Fehlermeldung "Anforderung kann nicht abgeschlossen werden"

Wenn Du diese Fehlermeldung siehst, kann dies mehrere und unterschiedliche Gründe haben.

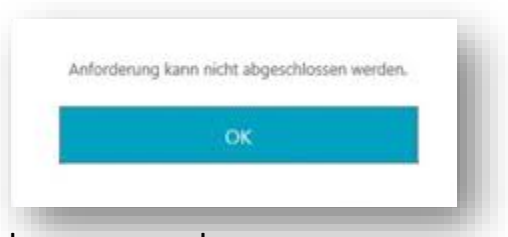

Wir schlagen vor, Folgendes zu versuchen:

- 1. Vielleicht hast Du das Passwort falsch geschrieben? Versuche es nochmal! Versuche auch, den Inkognito-/Privatmodus Deines Browsers zu verwenden!
- 2. Überprüfe das Tastaturlayout wie auf der Folie zuvor beschrieben.
- 3. Wenn Sie eine Verbindung über die externe URL (citrix.ssl...) herstellen, überprüfen Sie, ob Sie bei Microsoft Authenticator registriert sind – weitere Informationen finden Sie auf der Seite "Voraussetzungen".
- 4. Wenden Dich an den GSD, um Dein Konto zu entsperren und/oder das Passwort zurücksetzen zu lassen.

## FAQ – Weitere Artikel gibt es auf Connect

Weitere hilfreiche Beschbreibungen gibt es in unserer Connect-Community hier.

|                                                                                                | 5 Artikel    | Artikel schreiber |
|------------------------------------------------------------------------------------------------|--------------|-------------------|
| FAQ - Häufig gestellte Fragen                                                                  |              |                   |
| Outlook fragt ständig nach Anmeldeinformationen                                                |              |                   |
| "Anforderung kann nicht abgeschlossen werden" Fehlermeldung                                    |              |                   |
| Microsoft Teams mit eingeschränktem Funktionsumfang auf einer VDI                              |              |                   |
| "non managed app" Fehlermeldung mit MS Office Anwendungen                                      |              |                   |
| Wie speichere ich Dateien sicher auf auf Pooled VDIs oder virtuellen Anwendungen (<br>OneDrive | XenApp) - Ve | rwendung von      |